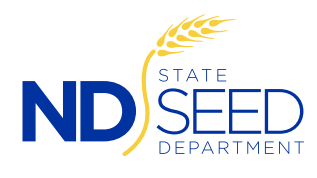

## Prior to printing bulk certificates on-line, please notify ND State Seed that you will not need pre-printed bulk certificates mailed out.

- 1. Go to www.ndseed.com
  - Go to "Customer Login" at the top of our website.
  - Enter your customer number and password to log in.

2. After successfully logging in, this screen will display.

Click on "View Seed Certificates."

3. Click on "Run Certificate Inquiry" to see all certificates, or you may select a Crop from the drop box to only display that crop.

After clicking on "Run Certificate Inquiry," all certified lots will be displayed. This table contains bulk certificates for the past two crop years, but will only display "Bulk Cert" in the far right column if the lot has a current germination and has been passed.

| orth Da  | kota State Seed Online Field Inspection Ap | plicati |
|----------|--------------------------------------------|---------|
| Login Id | Enter your NDSSD customer number           |         |
| Password | Enter your NDSSD password                  |         |
|          | Log in Click on Log In                     |         |

| Name:                               | Customer I |
|-------------------------------------|------------|
|                                     |            |
|                                     |            |
| View Seed Inspections               |            |
| View Seed Lab Samples               |            |
| View Seed Certificates              |            |
| View Certification Sales By Variety |            |

| North Da     | akola Slale Seeu l   | Jepanment Log Out      |            |              |        |                   |         | l ,       |
|--------------|----------------------|------------------------|------------|--------------|--------|-------------------|---------|-----------|
| lame:        |                      |                        |            | Customer ID: |        |                   |         |           |
| Return to Re | port Selection > See | ed Certificate Inquiry |            |              |        |                   |         |           |
|              |                      |                        |            |              |        |                   |         |           |
| Crop:        | _                    | S                      | tart Date: |              | Run    | Certificate Inqui | ry      |           |
| All          | $\checkmark$         |                        | nd Date:   |              | Vie    | w Report          |         |           |
| UL #.        |                      |                        | nu Dale.   |              |        |                   |         |           |
|              |                      |                        |            |              |        |                   |         |           |
| Cert #       | Date Entered         | Bin #                  | New Lot #  | Variety      | Kind   | Status            | Details | Bulk Cert |
| C37145       | 02/03/2017           | SK7                    | A15RDOA    | ROCKFORD     | OAT    |                   | Details | Bulk Cert |
| C37073       | 01/31/2017           | TOTES                  | A1698SB-R  | ND12-21598   | SOY    | H-                | Details |           |
| C36995       | 01/26/2017           | SH15                   | A16PLOA    | PAUL         | OAT    | P-                | Details | Bulk Cert |
| C36994       | 01/26/2017           | SCHULD5                | A1698SB    | ND12-21598   | SOY    | H-                | Details |           |
| C36993       | 01/26/2017           | SCHULD3                | A1664SB    | ND10-3464    | SOY    | H-                | Details |           |
| C36914       | 01/20/2017           | MERIDIAN EAST          | A1667SB    | ND10-3067    | SOY    | H-                | Details |           |
| C36740       | 12/23/2016           |                        | A4PRSW     | PROSPER      | HRSWHT | P-                | Details | Bulk Cert |
| C36739       | 12/23/2016           |                        | A4NGOA     | NEWBURG      | OAT    | H-                | Details |           |
| C36738       | 12/23/2016           |                        | A4RDOA     | ROCKFORD     | OAT    | H-                | Details |           |
| C36737       | 12/23/2016           |                        | A15GSBL-1  | ND GENESIS   | BLY    | P-                | Details | Bulk Cert |
| 026726       | 12/23/2016           |                        | A15TNBI    | TRADITION    | BLY    | P.                | Details | Bulk Cert |

| 4. Click on the blue "Bulk Cert" to              | Certificate Information                            |                                  |                                                                       |                                      |                                      |           |        |  |
|--------------------------------------------------|----------------------------------------------------|----------------------------------|-----------------------------------------------------------------------|--------------------------------------|--------------------------------------|-----------|--------|--|
| bulk certs for                                   | Cert #                                             |                                  | Class                                                                 |                                      | Variety                              | Kind      | Lot    |  |
| buik certs ior.                                  | C72003                                             | F                                |                                                                       |                                      | LACEY                                | BLY       | TEST 2 |  |
| The program will ask you to                      |                                                    |                                  | λ.                                                                    |                                      |                                      |           |        |  |
| confirm that this is the correct                 | Buyer Name                                         |                                  |                                                                       |                                      |                                      |           |        |  |
| bin. Review and click ok to                      | Enter buyer name (Required)                        |                                  |                                                                       |                                      |                                      |           |        |  |
| open this screen.                                | Buyer Address:                                     |                                  |                                                                       |                                      |                                      |           |        |  |
| Entor huwar information                          | Street address is not required, but can be entered |                                  |                                                                       |                                      |                                      |           |        |  |
| and the quantity sold in this                    | Enter city (Required)                              | Enter State                      | (Required)                                                            | Zip code is                          | not required                         |           |        |  |
| transaction.                                     | Bushels Sold:                                      |                                  |                                                                       |                                      |                                      |           |        |  |
| Select "Resale" or "Retail."                     | Enter # of bushels for this sal                    | e                                | Bushels Rema                                                          | aining: 100 Re                       | maining bushels will be reduced with | each sale |        |  |
| You may also downgrade single transactions here. | OFor Resale? Either R<br>OFor Retail Only?         | esale or Retai                   | il must be selected                                                   |                                      |                                      |           |        |  |
|                                                  | Downgrade<br>Select Downgrade                      | Class of<br>Downgra<br>bulk cert | seed may be downg<br>ide only applies to t<br>tificate - not the enti | graded.<br>he current<br>re lot. Use |                                      |           |        |  |
|                                                  | Save Click on Save                                 | down arr                         | row to select downgi                                                  | raded class                          |                                      |           |        |  |

5. After clicking "Save" you may enter additional transactions from the same lot, or if you are ready to print, scroll down to the table below the entry area shown above. Click on "Bulk Cert" shown below with the red arrow.

| Cert # | Date Entered | Buyer Name | Bushels Sold | Bushels Remaining | Bulk Cert        |
|--------|--------------|------------|--------------|-------------------|------------------|
| C72003 | 07/19/2017   | Test       | Void         | 1000.00           | Bulk Cert        |
| C72003 | 07/19/2017   | Test 123   | Void         | 1000.00           | Bulk Cert        |
| C72003 | 07/19/2017   | Test       | Void         | 1000.00           | Bulk Cert        |
| C72003 | 07/19/2017   | More test  | 700.00       | 300.00            | Bulk Cert   Void |
| C72003 | 07/19/2017   | Test 3     | 200.00       | 100.00            | Bulk Cert   Void |
| C72003 | 11/08/2017   | Test again | 1.00         | 99.00             | Bulk Cert   Void |

## \*Notes:

If you make a mistake, or the sale is changed, you may click on "Void" and the certificate will be voided and bushels added back to the bushels remaining total.

You may return to this table and reprint a bulk certificate that has been lost by clicking on "Bulk Cert" in the appropriate line.

6. The next screen will display the bulk certificate.

**Note:** The first time you print, the program may prompt you to download a small program to facilitate printing. This will only happen once.

Click on the print icon on the top ribbon to print your bulk certificate.

Exit this screen to return to the Certification Sale Entry Screen. The program will begin building your log sheet at the bottom of the entry area and will calculate remaining bushels.

Exit out of this screen to return to the bulk cert entry page.

7. When the entire lot is sold, you may print your log sheet by clicking on "Sale Report."

This will prepare your log sheet and allow you to print it.

You may print this hard copy, or click on the disc icon to export the table to Excel, Word or PDF.

|              | ND Stat              | e Seed Depar  | tment        | NORTH DAK             | OTA CERTIFIED SEED |  |  |
|--------------|----------------------|---------------|--------------|-----------------------|--------------------|--|--|
|              | PO Box               | 5257, Fargo M | ND 58105     | BULK SALE CERTIFICATE |                    |  |  |
|              | 701-231              | -5400 Fax: 70 | 1-531-5401   |                       |                    |  |  |
|              | BUYER                |               |              | LABELER               |                    |  |  |
| Name         | Buver Name           |               |              | AGRONOMY SE           | ED FARM            |  |  |
| Address      |                      |               |              | 15449 37TH ST         | SE                 |  |  |
| City/State/Z | ip City State        |               |              | CASSELTON             | ND 58012-9748      |  |  |
| Bushels Sol  | ld                   | For:          | X Resale     | Retail                | Date 02/15/2017    |  |  |
| Class: FOU   | NDATION              |               |              | Cert C36447           |                    |  |  |
| SOYBEANS     | S TRAILL             |               |              | Lot Number: A16TLSB   |                    |  |  |
| oure Seed:   | 99.97                |               | (            | Germination: 95.00    |                    |  |  |
| Other Crop:  | 0.00                 |               | (            | Origin: ND            |                    |  |  |
| nert: 0.03   |                      |               | (1           | Date: 11/21/2016      |                    |  |  |
| Veed Seed    | : 0.00               |               | 2            | 2,528 Seeds/Lb        |                    |  |  |
|              | CH FEE APPLIES       | TO THIS VA    | RIETY        |                       |                    |  |  |
| Inauthorize  | ed Propagation Pro   | hibited       |              |                       |                    |  |  |
| VPA 1994     | - U.S. Protected \   | /ariety       |              |                       |                    |  |  |
| One Bulk Sa  | ale Certificate must | accompany     | each contain | er of certified se    | ed sold.           |  |  |
|              |                      | COPIED CE     | RTIFICATES   | ARE NOT VALU          | D                  |  |  |

A rouse balance of the expressed or balance in seed or an analysis of the analysis of the analysis of the expressed or implied, including a warranty of merchantability, fitness for a particular purpose, varietal identity, or absence of disease, is not made by the seed commission, the seed department, the seed commissioner, or certified or noncertified seed producers as to the quantity or quality of the crop produced from the seeds or as to other produce, which is inspected and certified, except as provided in this section. The sole warranty made is that the seeds were inspected under the rules of the seed department or the United States department of agriculture. The seed commissioner functions and serves only in an official regulatory manner.

| Crop:  |              |               | Start Date: |            | Run    | Certificate Inquiry |         |           |
|--------|--------------|---------------|-------------|------------|--------|---------------------|---------|-----------|
| All    | $\checkmark$ |               |             |            | Vie    | w Report            |         |           |
| .ot #: |              |               | End Date:   |            |        |                     |         |           |
|        |              |               |             | -          |        |                     |         |           |
| Cert # | Date Entered | Bin #         | New Lot #   | Variety    | Kind   | Status              | Details | Bulk Cert |
| C37145 | 02/03/2017   | SK7           | A15RDOA     | ROCKFORD   | OAT    |                     | Details | Bulk Cert |
| C37073 | 01/31/2017   | TOTES         | A1698SB-R   | ND12-21598 | SOY    | H-                  | Details |           |
| C36995 | 01/26/2017   | SH15          | A16PLOA     | PAUL       | OAT    | P-                  | Details | Bulk Cert |
| C36994 | 01/26/2017   | SCHULD5       | A1698SB     | ND12-21598 | SOY    | H-                  | Details |           |
| C36993 | 01/26/2017   | SCHULD3       | A1664SB     | ND10-3464  | SOY    | H-                  | Details |           |
| C36914 | 01/20/2017   | MERIDIAN EAST | A1667SB     | ND10-3067  | SOY    | H-                  | Details |           |
| C36740 | 12/23/2016   |               | A4PRSW      | PROSPER    | HRSWHT | P-                  | Details | Bulk Cert |
| C36739 | 12/23/2016   |               | A4NGOA      | NEWBURG    | OAT    | H-                  | Details |           |
| C36738 | 12/23/2016   |               | A4RDOA      | ROCKFORD   | OAT    | H-                  | Details |           |
| C36737 | 12/23/2016   |               | A15GSBL-1   | ND GENESIS | BLY    | P-                  | Details | Bulk Cert |
| C36736 | 12/23/2016   |               | A15TNBL     | TRADITION  | BLY    | P-                  | Details | Bulk Cert |
| C36735 | 12/23/2016   |               | A15SSOA     | SOURIS     | OAT    | P-                  | Details | Bulk Cert |
| C36734 | 12/23/2016   |               | A4SSOA      | SOURIS     | OAT    | P-                  | Details | Bulk Cert |
| C36517 | 11/29/2016   | GM15          | A16PYSB     | PROSOY     | SOY    | H-                  | Details |           |
| C36479 | 11/21/2016   | GM17          | A16BNSB     | ND BISON   | SOY    | P-                  | Details | Bulk Cert |
| C36447 | 11/21/2016   | SK6           | A16TLSB     | TRAILL     | SOY    | P-                  | Details | Bulk Cert |

## Other features:

In any of the Inquiry screens, you may click on "View report". This will prepare the table created in your inquiry for printing. You may print or export the data to Excel, Word or PDF.

This is available for Field Inspections, Laboratory Samples and Certificates.

| anety                                               | Start Da                                                      | te End Date                                                 |                                                                                                 |
|-----------------------------------------------------|---------------------------------------------------------------|-------------------------------------------------------------|-------------------------------------------------------------------------------------------------|
| ACEY                                                | ✔ 07/01/20                                                    | 17 12/31/2017<br>View                                       | Enter Variety from drop box and Start and End Dates<br>and click on "View"                      |
| 14 4 1                                              | of 1 ▷ ▷ □ Φ                                                  | 100% 🗸                                                      | Find   Next 💐 🔹 🚳                                                                               |
|                                                     | ND State Se<br>DD<br>ND State Se<br>PO Box 525<br>701-231-540 | eed Department<br>7. Fargo ND 58105<br>00 Fax: 701-531-5401 | Click on the disc to export the report to Excel, PDF or Word, or click on the printer to print. |
| Variety: L                                          | ACEY                                                          |                                                             |                                                                                                 |
| Variety: L<br>Cert #                                | ACEY<br>Lot#                                                  | Bushels Sold                                                |                                                                                                 |
| Variety: L/<br>Cert #<br>C72003                     | ACEY<br>Lot#<br>TEST<br>2                                     | Bushels Sold<br>700.00                                      |                                                                                                 |
| Variety: LJ<br>Cert #<br>C72003<br>C72003           | ACEY<br>Lot #<br>TEST<br>2<br>TEST<br>2                       | Bushels Sold<br>700.00<br>200.00                            |                                                                                                 |
| Variety: L/<br>Cert #<br>C72003<br>C72003<br>C72003 | ACEY<br>Lot #<br>TEST<br>2<br>TEST<br>2<br>TEST<br>2          | Bushels Sold<br>700.00<br>200.00<br>1.00                    |                                                                                                 |

You may print a report of sales by variety at any time, or at year end to assist with completing the Variety Development Research Fee Report. Click on the link by the red arrow.

| North Dakota State Seed Department          | Log Out |
|---------------------------------------------|---------|
| Name:NDSSD WEB TEST                         |         |
|                                             |         |
| View Seed Inspections                       |         |
| View Seed Lab Samples                       |         |
| View Seed Certificates                      |         |
| View Certification Sales By Variety         |         |
|                                             |         |
| © 2017 - North Dakota State Seed Department |         |

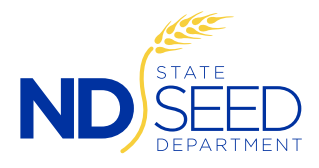

North Dakota State Seed Department 1313 18th Street North, PO Box 5257, Fargo, ND 58105 701-231-5400 www.ndseed.com